## 889Beta\_Lion\_AppleHDA\_v2.1.3 (OS X 10.7.2)

Requirements

- 1. Realtek ALC889
- 2. Lion 10.7.2 64 bit kernel (only)
- 3. dsdt w/HDEF/Layout-id is 0x79 0x03 0x00 0x00
  - For HD3000 HDMI audio; dsdt w/HDEF/Layout-id is 0x85 0x01 0x00 0x00
- 4. Chimera 1.7 or later
- 5. Kextbeast

Configuration

| Device                  | Port   | Location | Notes          | Audio ID: 889 | Audio ID: 389 |
|-------------------------|--------|----------|----------------|---------------|---------------|
| 1. Mic                  | Pink   | Rear     | 1 & 2 Linked   | Yes           | Yes           |
| 2. Mic (LineIn)         | Pink   | Front    | 2 Mutes 1      | Yes           | Yes           |
| 3. LineIn               | Blue   | Rear     |                | Yes           | Yes           |
| 4. SPDIFIn              | Yellow |          | Not Available  |               |               |
| 5. Speakers (Front)     | Green  | Rear     | 5 & 6 Linked   | Yes           | Yes           |
| 6. Headphones           | Green  | Front    | 6 Mutes 5      | Yes           | Yes           |
| 7. LineOut (Center/Sub) | Orange | Rear     |                | Yes           | No            |
| 8. LineOut (Rear)       | Black  | Rear     |                | Yes           | Yes           |
| 9. LineOut (Side)       | Grey   | Rear     |                | Optional      | No            |
| 10. SPDIFOut            | Orange | Rear     | Stereo/DD/DTS  | Yes           | Yes           |
| 11. HDMI                |        | Rear     | Edits Required | AMD/Nvidia    | HD3000 Only   |

## Installation

- 1. Backup S/L/E/AppleHDA.kext
- 2. Delete ALC8xxHDA, ALC8xx, 8xxHDAEnabler and any other audio enablers from S/L/E
- 3. Copy AppleHDA.kext from 889Beta\_Lion\_AppleHDA folder in Downloads to Desktop
- 4. Run KextBeast
- 5. HD3000 HDMI audio systems only; edit dsdt.aml/HDEF/layout\_id to 0x85 0x01 0x00 0x00
- 6. Restart

**Optional Installs** 

- 1, Configure 5.1 Surround Sound Aggregate Device (Not available with Audio ID: 389)
- a. Applications/Utilities/Audio MIDI Setup
- b. http://www.tonymacx86.com/viewtopic.php?f=16&t=848
- 2. Install Line In http://www.rogueamoeba.com/freebies/

## Audio Input Level Setting

1. Mic (Pink/Motherboard), Line In (Pink/Chassis) and Line In (Blue/Motherboard) levels are the same

- 2. Three Amplifiers
- a. Source (mic, player, etc.): set volume high
- b. OS X Input Amp (System Preferences/Sound/Input/device): set volume 50%

c. OS X Output Amp (System Preferences/Sound/Output/device, keyboard): set volume to personal preference

Options - AppleHDA binary

- 1. Standard Less analog speaker popping
- 2. Encoded Digital Audio VLC/Digital Optical surround, analog speakers not recommended
- 3. Native no binary editing for audio codec, HDMI audio only (w/dsdt edits), kext testing

Optional AppleHDA binary installation

- 1. Copy AppleHDA.kext from 889Beta\_Lion\_AppleHDA folder in Downloads to Desktop
- 2. Select Desktop/AppleHDA.kext from Step 2
- 3. Finder/Show Package Contents/Contents/MacOS/AppleHDA
- 4. Copy option AppleHDA binary over AppleHDA binary in Step 3
- 5. Close Finder/Contents/.... window
- 6. Install

## Kexts

- 1. AppleHDA\_v2.1.3
- a. Audio ID: 889
- i. 889 on board
- ii. HDMI audio discrete graphics
- b. Audio ID: 389 (HD3000 HDMI audio only)
- i. 889 on board
- ii. HDMI audio HD3000 integrated graphics
- 889Beta\_Lion\_AppleHDA Uninstall
- 1. Copy AppleHDA kext backup to Desktop (backup from Installation, Step 1, above)
- 2. Run KextBeast
- 3. Restart

Troubleshooting

- 1. Shutdown/Pull power cord/Press power button twice/Wait 30 seconds/Plug power in/Boot
- 2. System Preferences/Sound/Output No Audio Devices
- a. Delete ALC8xxHDA, ALC8xx, 8xxHDAEnabler and any other audio enablers from S/L/E
- b. Reinstall 889Beta\_Lion\_AppleHDA/AppleHDA.kext
- 3. System Preferences/Sound/Output/Audio Devices present No Sound
- a. Check Mute
- b. Check Volume
- c. Reinstall 889Beta\_Lion\_AppleHDA/AppleHDA.kext
- 4. System Preferences/Sound/Input/Audio Devices present No Sound
- a. Check Mute
- b. Check Volume
- c. Reinstall 889Beta\_Lion\_AppleHDA/AppleHDA.kext
- 5. Center/Sub No sound
- a. Audio MIDI Setup/5.1 Surround Sound Aggregate Device/Configure Speakers
- b. Line In/Select Input/Select Output (5.1 Surround)/Select Pass Thru
- c. Verify Center/Sub working in Audio MIDI Setup
- 6. Internal Microphone/Line In No sound
- a. Audio MIDI Setup/5.1 Surround Sound Aggregate Device/Configure Speakers
- b. Line In/Select Input/Select Output (5.1 Surround)/Select Pass Thru
- c. Select a speaker in Audio MIDI Setup/verify test tone
- 7. Headphone static
- a. Check green front port connection (chassis)
- b. Check green rear port connection (motherboard)
- 8. Mic static
- a. Check pink front port connection (chassis)
- b. Check pink rear port connection (motherboard)